#### How to use the ViralURL Ad Credit Section:

Video version of this tutorial at: <u>http://ViralURL.com/video-adcreditsection.php</u>

Welcome to the ViralURL Ad Credit Section Tutorial.

In this tutorial you will learn how the Ad Credit Section works.

As you can see in the picture on the next page for the '**Ad Credit Section'**, there are 6 submenus or options...

- Manage Viralbar Ads
- Manage Banner Ads
- Claim Ad Credits Coupon
- Buy Ad Credits
- Manage Guaranteed Visitors
- Buy Guaranteed Visitors

### Ad Credit Section:

Home | Edit Account | Bonuses | Journal | Inbox (0) | Contact Us | Testimonial Hotline | Official Blog | Logout

|                                |                                                                                                    | <b>e</b>                                                         | C                                             | $\bigcirc$                 |
|--------------------------------|----------------------------------------------------------------------------------------------------|------------------------------------------------------------------|-----------------------------------------------|----------------------------|
| Cloaking Section Email Section | on Ad Credit Section                                                                                                    | <b>Promotion Section</b>                                         | <b>Earnings Section</b>                       | Upgrade Section            |
|                                | Manage Viralbar Ads<br>Manage Banner Ads<br>Claim Ad Credits Cdo<br>Buy Ad Credits<br>Manage Guaranteed<br>Buy Guaranteed Visi | uponClick Here<br>Visitors on<br>tors                            |                                               | Video<br>Ferral<br>Tutonal |
| Manage Viralbar Ad             | s: Click here to manage<br>Free and Silver memb<br>Diamond and Elite me                                                        | your Viralbar ads<br>ers can manage their<br>mbers can manage up | single Viralbar ad, G<br>o to 5 Viralbar ads. | old, Platinum,             |
| Manage Banner Ad               | s: Click here to manage                                                                                                    | your Banner ads                                                  |                                               |                            |
|                                | Free and Silver memb<br>Diamond and Elite me                                                                                   | ers can manage their<br>mbers members can n                      | single Banner ad, Go<br>nanage up to 5 Banr   | old, Platinum,<br>ner ads. |
| Claim Ad Credits Coupo         | n: Click here to claim you                                                                                                    | ur ad credits coupon                                             |                                               |                            |
| Buy Ad Credit                  | s: Click here to buy Viral                                                                                                    | bar or Banner ad cred                                            | its                                           |                            |
| Manage Guaranteed Visitor      | s: Click here to manage                                                                                                    | your Guaranteed Visit                                            | ors                                           |                            |
| Buy Guaranteed Visitor         | s: Click here to buy Guar                                                                                                    | ranteed Visitors to you                                          | ır web pages                                  |                            |

Manage Viralbar Ads:

| 🕑 ¥iralURL.com - M     | vzilla Firefox                                                                                         |         | 1     | <u>_ 8 ×</u> |
|------------------------|----------------------------------------------------------------------------------------------------|---------|-------|--------------|
| File Edit View I       | istory Bookmarks Iools Help                                                                            |         |       | 5,7          |
| 🦛 • 🕪 • 🎯              | Ktp://viralurl.com/addads.php#Top     G      Google                                                    |         |       | Q            |
| 🔛 RoboForm 🔹 Sear      | h 🔄 🌚 Suraj Anjaana                                                                                    |         |       |              |
| ViralURL.com           | 💽 🔀 Gmail: Email from Google 🔛                                                                         |         |       |              |
| -Uli                   | Cloaking Section Email Section Ad Credit Section Promotion Section Earnings Section Upgrade To Gold    |         | Ma.   |              |
|                        | Affiliate Link: Click Here                                                                             |         |       | •            |
| -24                    | My Viralbar Credits                                                                                    |         | 2     |              |
|                        | Earned Credits: 11.5                                                                                   |         |       | 0            |
| 2,                     | Used Credits: 0                                                                                        |         | 2     |              |
| 144                    | Credits Remaining: 11.5 Buy Additional Credits                                                         |         | -Calu |              |
| •                      | Manage Viralbar Ad                                                                                     | •       |       | •            |
| 21                     | Please don't use all CAPITAL words in your Viralbar Ad text.                                           |         | 2     |              |
| 2.256                  | What works best is anything that doesn't sound like hype and creates curriosity like e.g. a question.  |         | -     |              |
|                        | Also, since this ad is shown on other members Viralbar, it makes sense to promote ViralURL in your ad. |         |       |              |
| 2                      | Current Status [?]: Viralbar Ad has not been added yet!                                                |         | 2     |              |
|                        | Enter Ad URL (start with http://):                                                                     |         |       |              |
|                        | Enter Viralbar Ad text: 60 (characters left)                                                           | °       |       | •            |
| -UL                    | Save Viralbar Ad                                                                                       |         | Ju.   |              |
| 0                      | Earn Viralbar Ad Credits                                                                               |         |       |              |
| Transferring data from | reply2frank.com                                                                                        |         |       |              |
| 🛃 Start 🛛 🍯 email 9    | sction - Notepad 🛛 🗟 Ad credit section - Micros 🛛 😻 ViralURL.com - Mozill                              | . 😄 🐍 🗖 | 995   | 5:21 PM      |

As you can see in picture below that shows the **Manage Viralbar Ads** section, at the beginning of the page you see **My Viralbar Credits** which shows your credits details.

The second heading is **Manage Viralbar Ad**. In this part you can add or edit your Viralbar ads. Free & Silver members have one ad, Gold and higher members have 5 ads. Enter the text ad that will appear on other members Viralbars. Try to put attractive text to attract clicks in your text ads.

When you enter your URL plus ad text and click on "Save Viralbar Ads" your ads are saved. Then you can see that the **Current Status [?]** message that shows the current status of your ads will change to "Scheduled For Review". If you want to know more about the **Current Status** then click on questionmark and a popup window will open with the following message...

#### Message

We need to approve your ad before allowing it to show. It will say 'Scheduled For Review' whilst under review, once accepted it will say: 'Approved'

If you have a website, you can earn additional credits by adding the HTML code to your website and showing other members text ads. This system works like an exchange and by showing other members ads; you earn credits to show your own text ads.

You can also customize your ad box that appears on your website with "Alignment", "Border" and "Background Color" as shown in the picture below. Both pictures (on the last page and below) show the same "Manage Viralbar Ads" section.

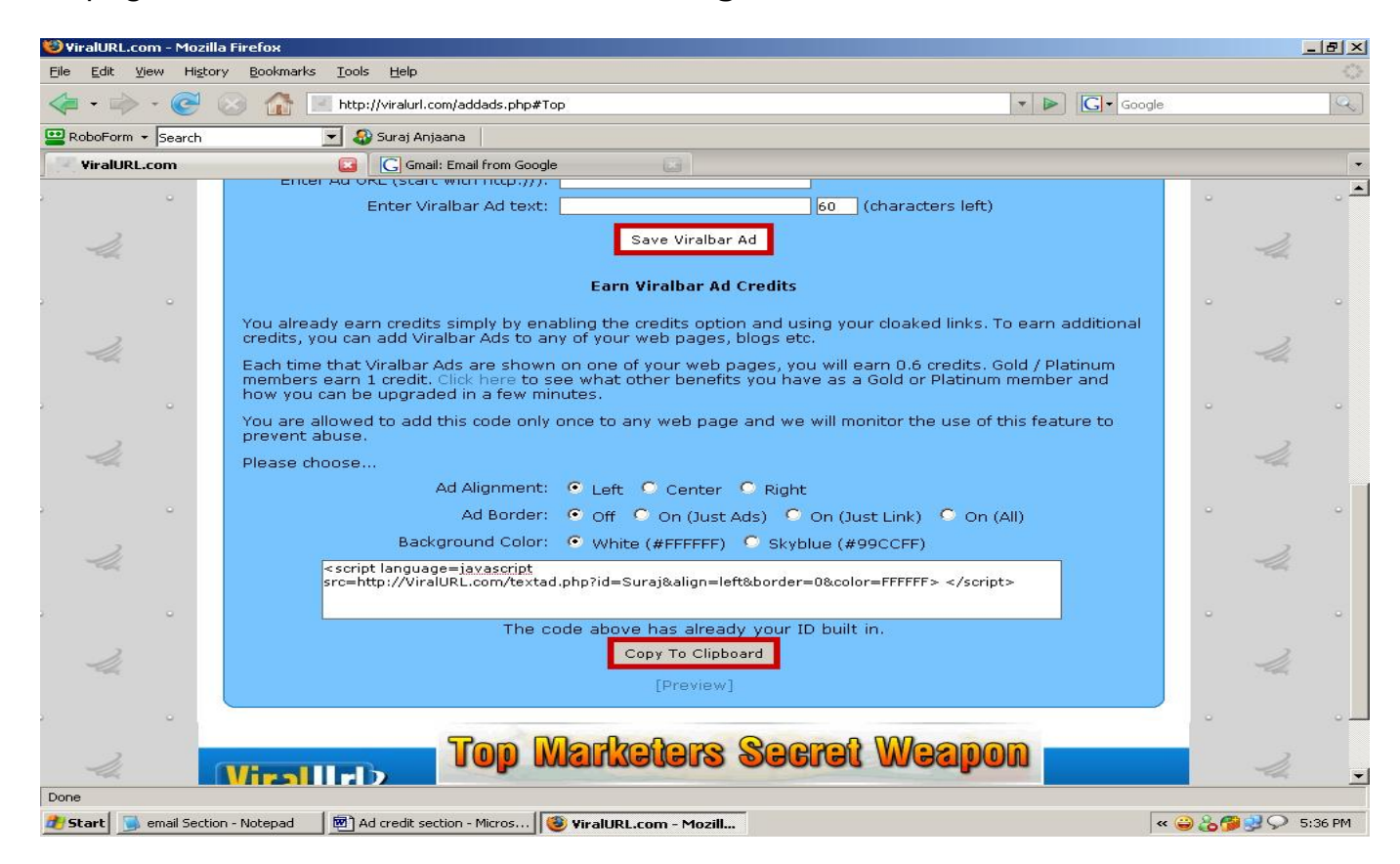

Once you have chosen how you want the text ads to look on your site, you may click "Preview" and this will show you an example. Once you are happy, you copy & paste the JavaScript into the HTML code of your website.

After finishing this setting you can go to the "Manage Banner Ads" section.

Manage Banner Ads:

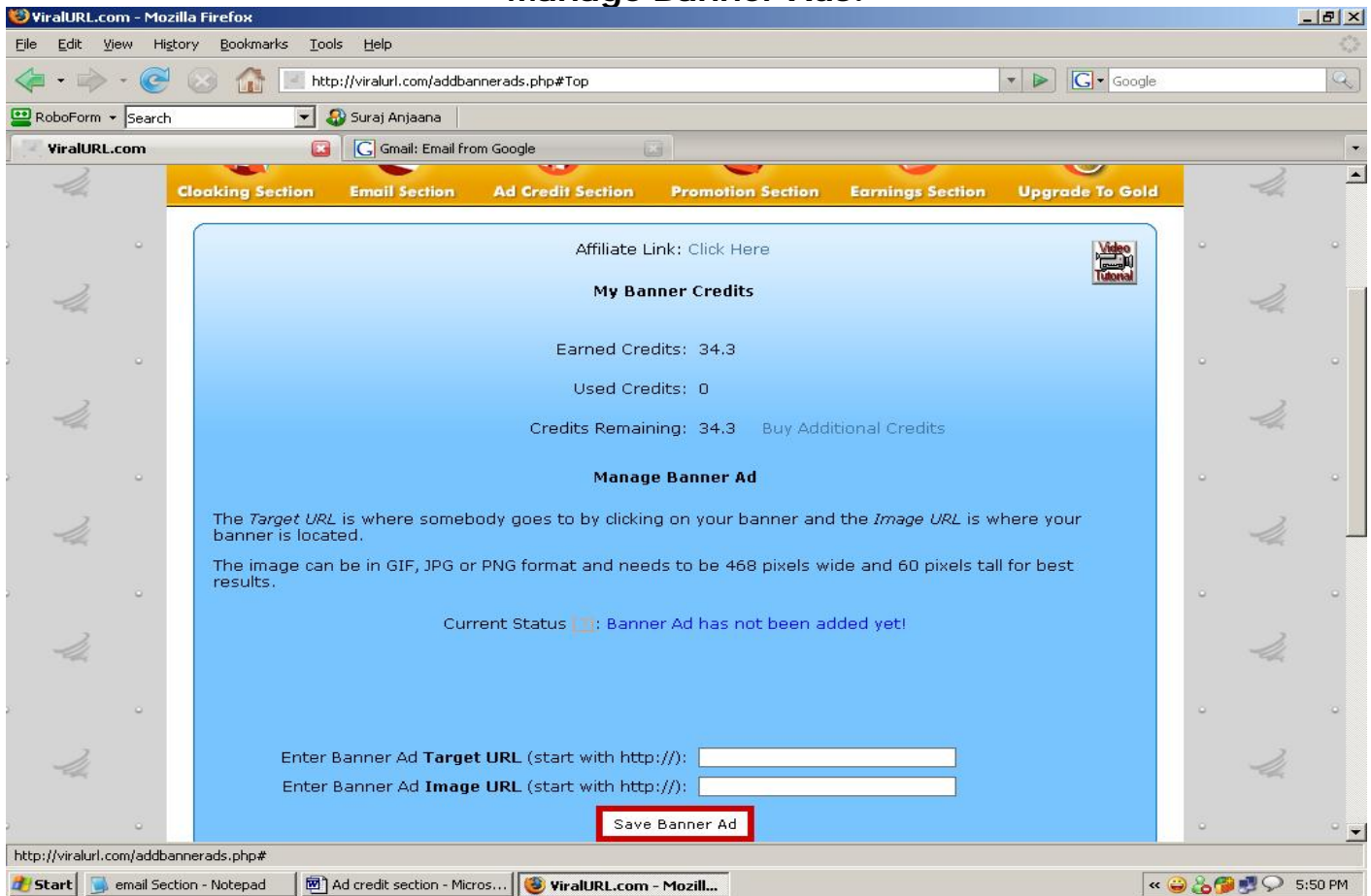

All features are the same as in the **Manage Viralbar Ads** section and the only difference is, instead of Viralbar text ads this section is for the **Banner image ads**.

At the beginning of the page you will see your Banner Credit details, named as **My Banner Credits**.

Then after that, your **Banner Ad Status** shows almost the same message as we discussed in **Manage Viralbar Ads** section. Only difference... Banner ads don't need to be approved first.

In the Target URL field you have to fill the URL that you want the visitor to be taken to when they click on your banner. In the Image URL field you have to **<u>put the direct</u> <u>Iinking URL</u>** to your Banner Ad. For example, if your banner HTML code looked like this:

<a href="http://viralurl.com/mine/" target="\_blank"><img src="http://viralurl.com/images/234x60-ani.gif" width="234" height="60"></a>

You would enter <u>http://viralurl.com/mine/</u> in the **Target URL** field and <u>http://viralurl.com/images/234x60-ani.gif</u> in the **Image URL** field.

If you have a website, you can earn additional credits by adding the HTML code to your website and showing other members banner ads. This system works like an exchange and by showing other members ads; you earn credits to show your own banner ads.

You can also customize your ad box that appears on your website with "Alignment", "Border" and "Background Color" as shown in the picture below. Both pictures (on the last page and below) show the same "**Manage Banner Ads**" section.

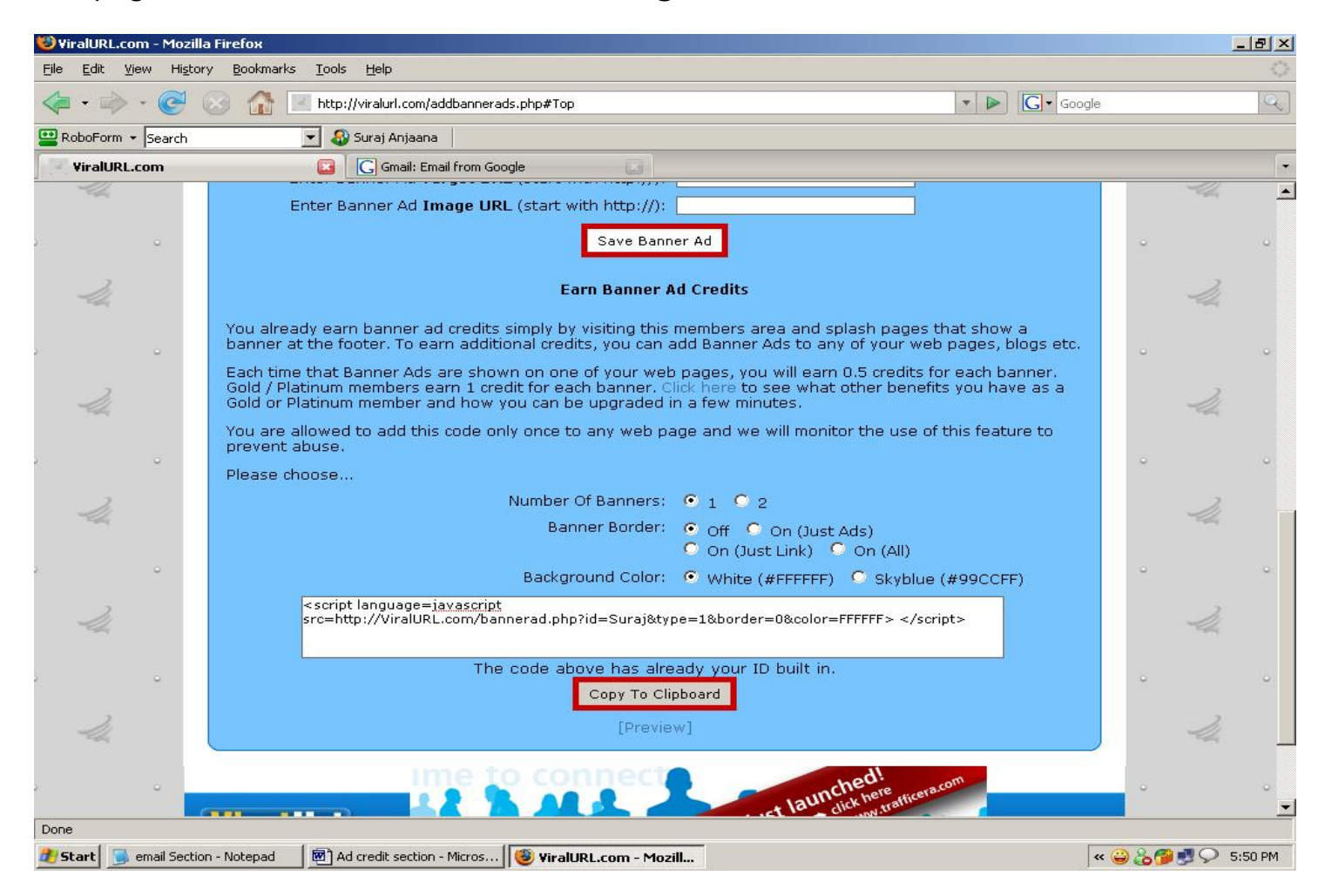

Once you have chosen how you want the banner ads to look on your site, you may click "Preview" and this will show you an example. Once you are happy, you copy & paste the JavaScript into the HTML code of your website.

### Claim Ad Credits Coupon:

| 😌 ViralURL.com - Mozilla Firefox                                                                                                    | <u>_8×</u>          |
|----------------------------------------------------------------------------------------------------|---------------------|
| Elle Edit View Higtory Bookmarks Iools Help                                                                                                    | 0                   |
| A Comparison of the second second se | Google              |
| 📴 RoboForm 👻 Search 🔍 😴 🎧 Suraj Anjaana                                                                                                    |                     |
| ViralURL.com                                                                                                    |                     |
| AN UNRIVALLED ALL IN ONE TOOL THAT INSTANTLY AUTOMATES YOUR INCOME                                                                                                    |                     |
| Home   Edit Account   Bonuses   Inbox (0)   Contact Us   Testimonial Hotline   Official Blog                                                                                                    | Gold                |
| Affiliate Link: Click Here Claim Ad Credits Coupon                                                                                                    |                     |
| From time to time we review and recommend Internet Marketing related products and services on the Offici<br>ViralURL Blog and offer credits in exchange for taking advantage of such offers. In some case we will credit<br>your account, in others you might receive a coupon code from the company that offers the product or service<br>Those coupon codes you can use here to claim your credits<br>Enter Your Coupon Code:<br>Claim Coupon                                                                                                    | al · · · ·          |
| If you don't have a coupon code, you can buy ad credits at any time by clicking here.                                                                                                    | -4                  |
| Need extra money?     An UNRIVALLED ALL IN ONE TOOL THAT INSTANTLY AUTOMATES YOUR IN                                                                                                    |                     |
| Done                                                                                                    |                     |
| 🏄 Start 📃 👼 email Section - Notepad 🛛 👼 Ad credit section - Micros 🛛 🥮 ViralURL.com - Mozill                                                                                                    | « 🔪 🗞 🌮 🍠 🖓 5:56 PM |

You can get coupon codes from the <u>Official ViralURL Blog</u>, the ocassional email we send out as well as selected partners we work closely together with. On the right side of our blog, within categories, choose **Bonus Offer** as shown in picture below...

| 🧐 Official ViralURL Blog -             | Mozilla Firefox                                                                                                    |                                                                                                    |                | 9 × |
|----------------------------------------|----------------------------------------------------------------------------------------------------|----------------------------------------------------------------------------------------------------|----------------|-----|
| <u>E</u> ile <u>E</u> dit ⊻iew History | · <u>B</u> ookmarks <u>T</u> ools <u>H</u> elp                                                                                                    |                                                                                                    |                | -02 |
| 🦛 • 🧼 • 🧭 🤅                            | http://viralurls.com/                                                                                                    | 🔯 🔻 🕨 🚺 Google                                                                                                    |                | Q   |
| 😐 RoboForm 👻 Search                    | 💌 ቆ Suraj Anjaana                                                                                                    |                                                                                                    |                |     |
| -24                                    | » How To Make Your BOSS Your First Guerrilla Information<br>Marketing Client System (Value \$197)                                                                                                    | M T W T F S S<br>1 2<br>3 4 5 6 7 8 9                                                                                                    | -24            | *   |
| 2. 0                                   | » Jay Conrad Levinson's 7 Sentence Marketing Plan Event (Value<br>\$247)                                                                                                    | 10 11 12 13 14 15 16<br>17 18 19 20 21 22 23                                                                                                    |                |     |
| -24                                    | <ul> <li>» Instant Internet Marketing Library (Value \$1697)</li> <li>» Your Name In Lights in a New York Times Bestseller (Value \$39,000)</li> </ul>                                                                              | 24 25 26 27 28 29 30<br>31<br>«Feb                                                                                                    | -14            |     |
| •                                      | » Exclusive JV Privileges (Value \$497)<br>» JV Mastermind Call (Value \$197)                                                                                                    | Categories<br>» Bonus Offers (6)                                                                                                    | •              | •   |
| 24                                     | » Members Only Forum (Value \$97)<br>» Optional Accountability Program (Value Priceless)                                                                                                    | » Discount Offer (2)<br>» Free Gift (2)<br>» General (5)                                                                                                    | 24             |     |
| <br>24.                                | All together that's over \$43,601 in value for <mark>only</mark><br><u>To see the low investment price and for complete details, please</u><br><u>click here!</u>                                                                   | <ul> <li>&gt; Product Reviews (10)</li> <li>&gt; Self Improvement (1)</li> <li>&gt; Video (7)</li> <li>&gt; ViralUrl Site Update (10)</li> <li>&gt; ViralUrl Tutorials (3)</li> </ul> | °<br>Ju        | •   |
| <br>4                                  | A quick side note I personally (Frank) paid \$5,800 to be a member of<br>the no longer available i5Gold Coaching program! And it was worth<br>every single cent to me! I would get this for the "Best Of i5Gold<br>Coaching" alone! | Archives<br>> February 2008 (9)<br>> January 2008 (3)<br>> December 2007 (5)                                                                                                    | •              | •   |
|                                        | Next, the two (2) awesome Bonuses we are providing you with and that we have NEVER offered before are                                                                                                    | » November 2007 (8)<br>» October 2007 (3)                                                                                                    | •              | •   |
| -24                                    | <b>100,000 Viralbar Credits</b> - Get your Ad Shown 100,000 times<br>( <b>Value: \$300</b> )                                                                                                    | Blogroll                                                                                                    | -14            |     |
|                                        | Lifetime Access to the digital version of our New Step-by-Step                                                                                                    | <ul> <li>Colin Klinkert Dot Com</li> <li>Frank Bauer Dot Name</li> <li>Morodyou Ploglottor</li> </ul>                                                                                 | •              | •   |
| Done                                   |                                                                                                    |                                                                                                    |                |     |
| 🏄 Start 📄 email Section                | - Notepad 🚽 💆 Ad credit section - Micros 🥸 Official ViralURL Blog - M 🥮 Official Vira                                                                                                    | IURL Blog                                                                                                    | » 🤪 🐍 🤔 😏 6:25 | PM  |

On Bonus Offer blog pages you will find products that we recommend and reward you for with credits. You then enter the coupon code in this section. Simple follow the instructions to get the coupon codes.

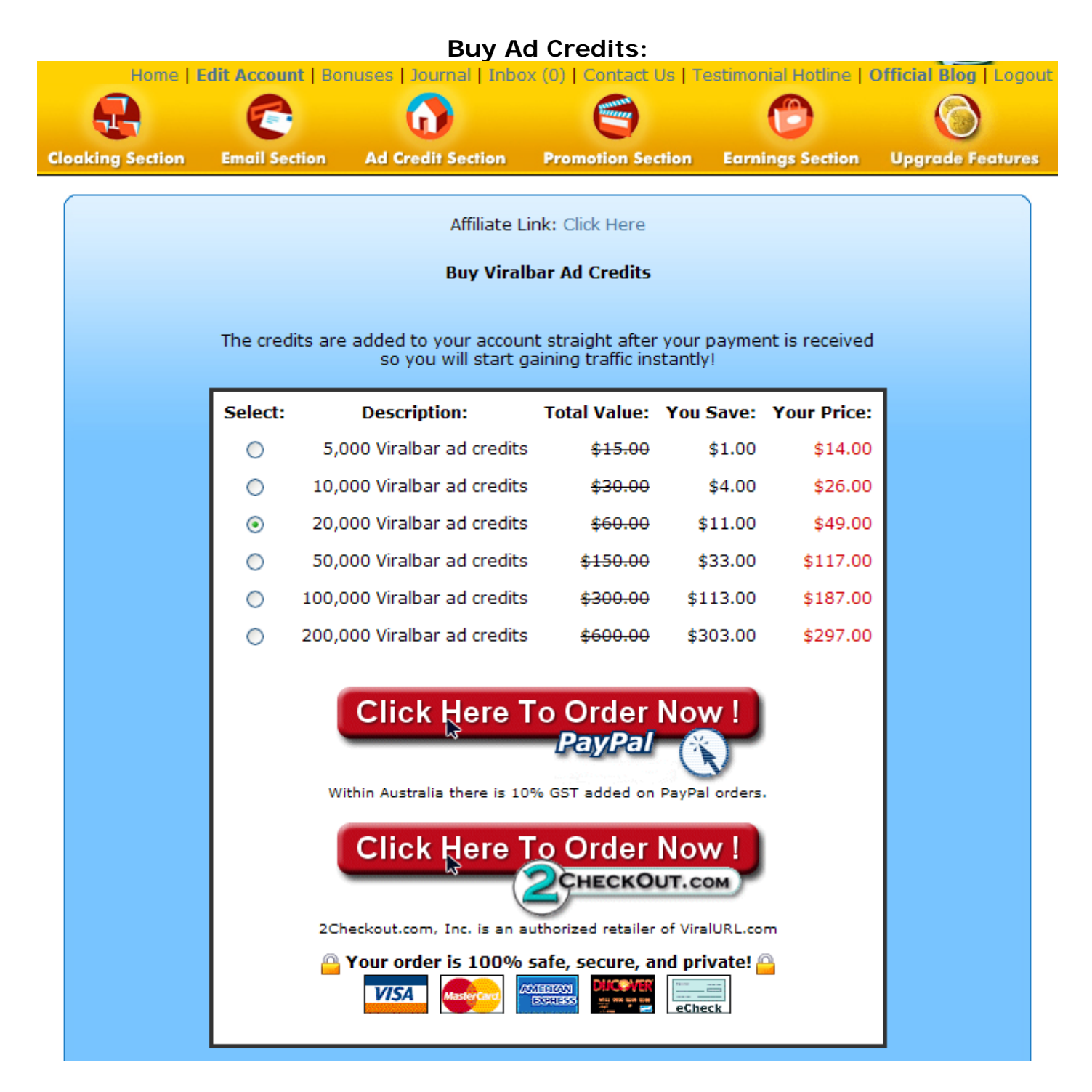

As you can see on the picture above as well as on the next page, this section allows you to purchase additional Viralbar as well as Banner ad credits directly.

#### **Buy Banner Ad Credits**

The credits are added to your account straight after your payment is received so you will start gaining traffic instantly! Total Value: You Save: Your Price: Select: Description: 5,000 Banner ad credits  $\bigcirc$ \$15.00 \$1.00 \$14.00  $\bigcirc$ 10,000 Banner ad credits \$30.00 \$4.00 \$26.00 20,000 Banner ad credits \$60.00 \$11.00 \$49.00 ۲ 50,000 Banner ad credits \$150.00 \$33.00 \$117.00  $^{\circ}$ 

100,000 Banner ad credits \$300.00 \$113.00 \$187.00
 200,000 Banner ad credits \$600.00 \$303.00 \$297.00

### Click Here To Order Now ! PayPal

Within Australia there is 10% GST added on PayPal orders.

Click Here To Order Now !

2Checkout.com, Inc. is an authorized retailer of ViralURL.com

Your order is 100% safe, secure, and private!

VISA

#### Manage Guaranteed Visitors:

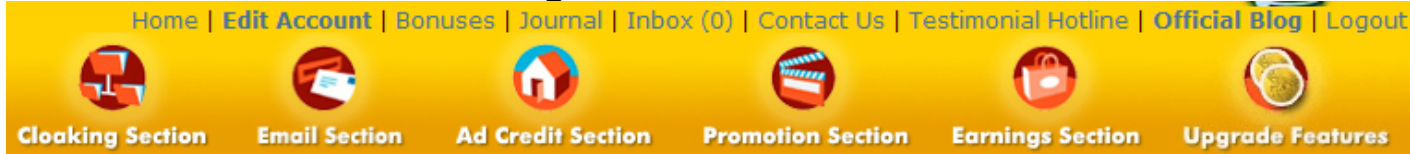

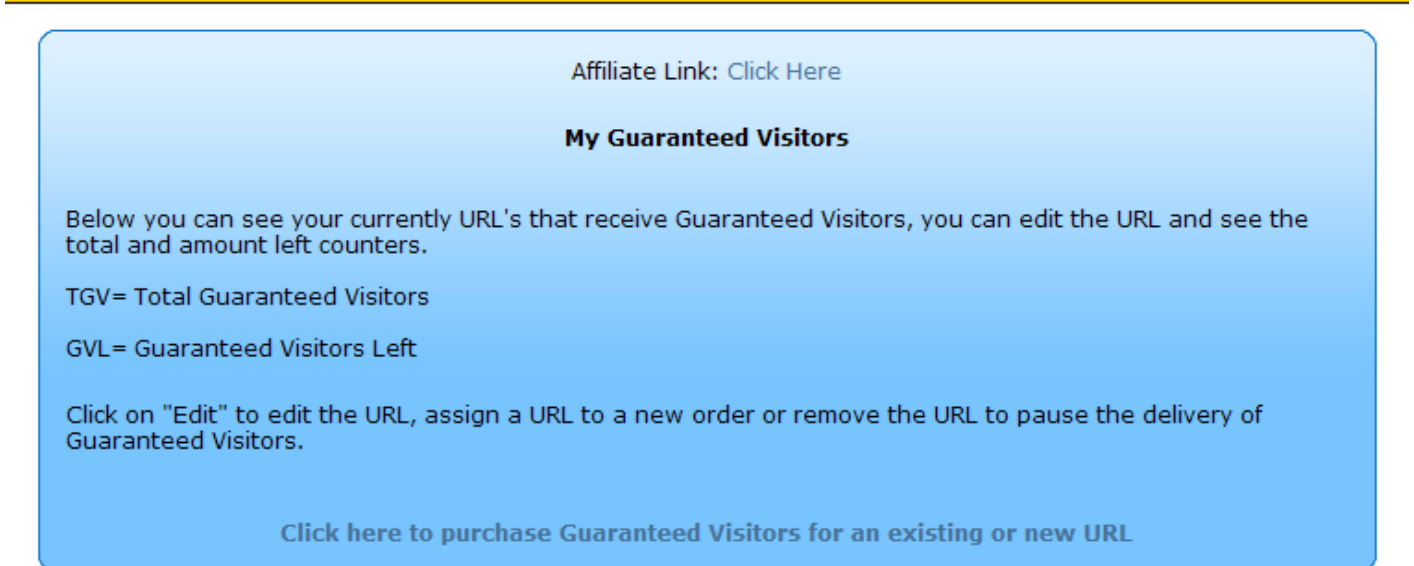

| Your URL                                                 | TGV  | GVL  | Action |
|----------------------------------------------------------|------|------|--------|
| http://themaverickbusinessinsider.com                    | 5000 | 4953 | Edit   |
| http://ListJoe.com/j/ViralUrl                            | 5000 | 4827 | Edit   |
| http://thelistauction.com/content/index.php?aff=3110     | 5000 | 4831 | Edit   |
| http://biggestfiresale.com/?a=54                         | 5000 | 4828 | Edit   |
| http://www.butterflyreports.com/axz/affiliate.php?id=129 | 5000 | 4820 | Edit   |
|                                                          |      |      |        |

Listings 1 to 5 of 5

In this section you can view and edit your Guaranteed Visitor campaigns.

By clicking on the Edit link you can add or change the URL at which you will receive Guaranteed Visitors.

TGV stands for the "Total Guaranteed Visitors" that you have ordered for that campaign and GVL stands for "Guaranteed Visitors Left". These are how many 24 hour unique visitors still need to be delivered.

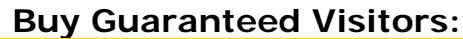

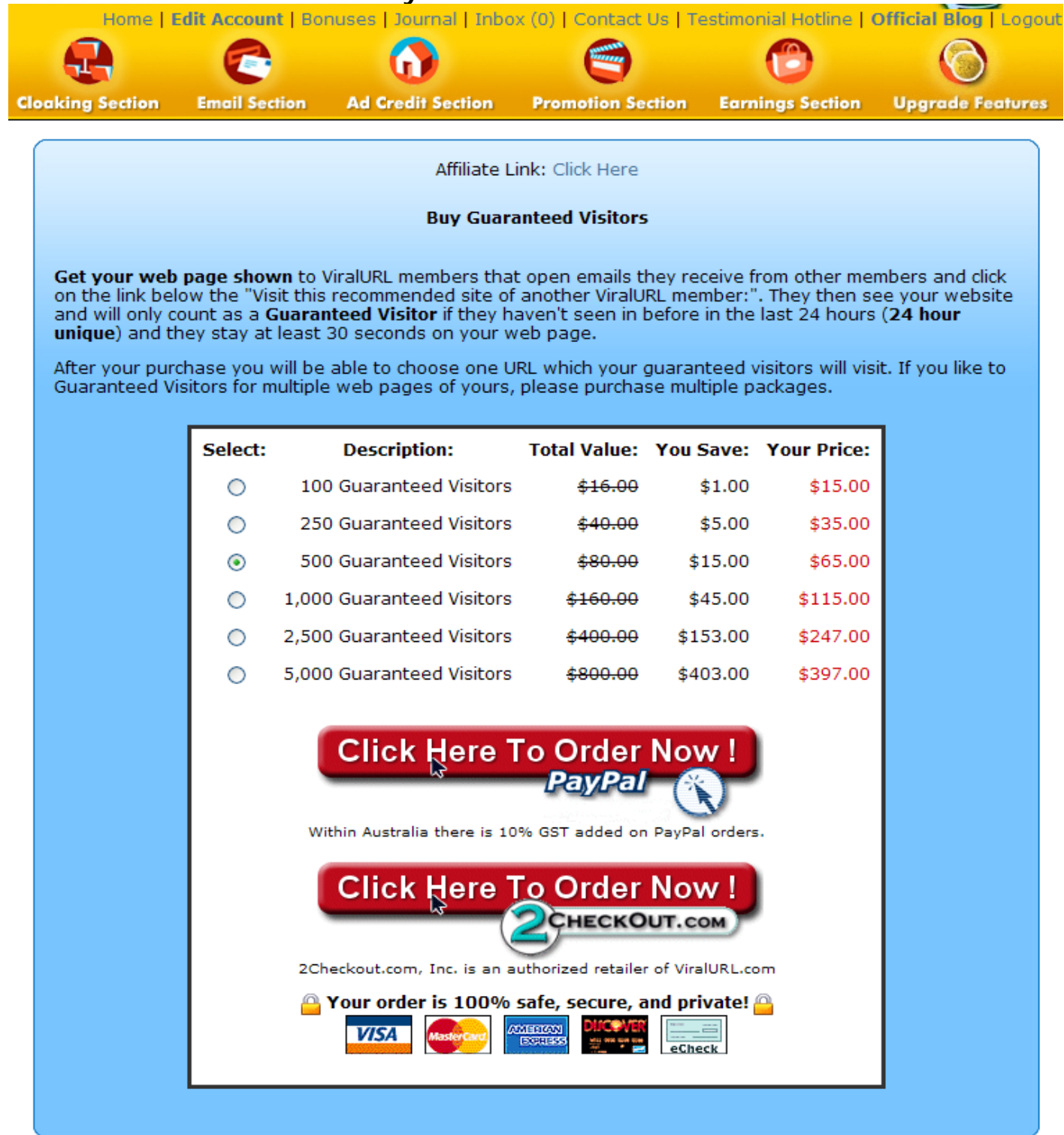

As you can see on the picture above, this section allows you to purchase Guaranteed Visitors to any web page you like more traffic at.

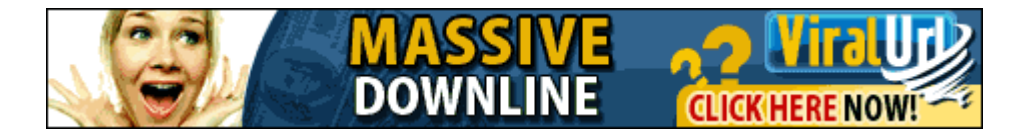